## Will Call Fulfillment for an Individual Show

Will Call tickets can be printed in advance of a show so that customers can quickly pick them up at the box office.

- 1. First, log in to Agile Sales and **Cash In** for the day. (Please see "<u>How to Cash In and</u> <u>Create a Daily User Batch in AMS</u>" if you are unsure how to do this.)
- 2. Select the Buyer Type (AMS Box Office) and click the Event tab (See Image 1).

| File View Action Tick                           | et Printer Sales  | Mode Supp    | ort Functi  | ons H       | elp      |               |                |               |         |             |         |           |           |           |                     |
|-------------------------------------------------|-------------------|--------------|-------------|-------------|----------|---------------|----------------|---------------|---------|-------------|---------|-----------|-----------|-----------|---------------------|
| Sales Maintenanc                                | e Point Of Sale   | Gate Control | Clear O     | ¢<br>rder O | verride  | Customer      | <u>/</u><br>Me | 🧃<br>mber Rer | move C  | ontact It   | em List | Payme     | nt        | I         | <b>l</b><br>Notices |
| Agile Theatre (QA)                              | ~                 | Phon         | e:          |             | E-r      | nail:         |                |               |         | ] [         |         |           |           |           |                     |
| AMS - Box Office<br>Customer Classification Not | ✓<br>Available ✓  | Start Date   | Mon, Mar    | 9 2020      |          | Inventory     | Ор             | en            | ~       | All Tiers   | R       | estricted | d Prices  | <u></u>   | Ŧ                   |
| Season Donation                                 |                   | Name         |             | Day         | Date     |               |                | Duration      | Venue   |             | 0       | rg        | Sale S    | Status    | ^                   |
| Gift Card Event Catalog                         | Vembership        | FANTASTIC    | FUNGI       | Mon         | Mar 9,   | 2020 12:10 F  | РМ             | 1h 21m        | Agile S | creening Ro | om B    | CF        | On Sa     | ale       |                     |
| call calls called g !                           |                   | PARASITE     |             | Mon         | Mar 9,   | 2020 2:00 PI  | М              | 2h 12m        | Agile S | creening Ro | om B    | CF        | On Sa     | ale       |                     |
|                                                 |                   | LITTLE WO    | MEN         | Mon         | Mar 9,   | 2020 2:40 PI  | M              | 2h 15m        | Agile T | heatre 2    | В       | CF        | On Sa     | ale       |                     |
| Agile Theatre (QA) (ATS)                        | Film: (           | 63 UP        |             | Mon         | Mar 9,   | 2020 3:20 PI  | M              | 2h 25m        | Agile T | heatre 1    | B       | CF        | On Sa     | ale       |                     |
| Children's Programming (C                       | hildren) Music    | A HIDDEN     | LIFE        | Mon         | Mar 9,   | 2020 4:40 PI  | M              | 2h 53m        | Agile S | creening Ro | om B    | CF        | On Sa     | ale       |                     |
| Education (BTEd)                                | Theat             | LITTLE WC    | MEN         | Mon         | Mar 9,   | 2020 5:30 PI  | M              | 2h 15m        | Agile T | heatre 2    | B       | CF        | On Sa     | ale       |                     |
| Film: Agile (BCE)                               |                   | FANTASTIC    | C FUNGI     | Mon         | Mar 9,   | 2020 6:10 PI  | M              | 1h 21m        | Agile T | heatre 1    | B       | CF        | On Sa     | ale       |                     |
| <                                               | >                 | PARASITE     |             | Mon         | Mar 9,   | 2020 8:00 PI  | M              | 2h 12m        | Agile T | heatre 1    | B       | CF        | On Sa     | ale       | ~                   |
| Search                                          | 9 9 9             | Previous     | : N         | ext         | F        | Results Per P | age:           | 20            | -       |             |         |           |           |           |                     |
|                                                 |                   | Tier - Sale  | s Line Type |             |          |               |                | Price         | Prese   | vation Fee  | Servio  | æ Fæ      | Subtotal  | Available | • •                 |
| Order #:<br>Item Count: 0 Item(s)               | 1                 | General      | Admission   | - Gener     | al Admi  | ssion         |                |               |         |             |         |           |           | 30        | - 1                 |
| Subtotal:                                       | \$0.00            |              | 0 Ac        | lult Matir  | nee      |               |                | \$9.50        | \$0.00  |             | \$0.00  |           | \$9.50    |           |                     |
| Service Fees:                                   | \$0.00<br>\$0.00  |              | 0 Se        | nior        |          |               |                | \$9.00        | \$0.00  |             | \$0.00  |           | \$9.00    |           |                     |
| Order Fees:<br>Delivery Fees:                   | \$0.00<br>\$0.00  | -            | 0 St        | udent       |          |               |                | \$9.50        | \$0.00  |             | \$0.00  |           | \$9.50    |           |                     |
| Donations:                                      | \$0.00            |              | 0 M         | litary      |          |               |                | \$9.50        | \$0.00  |             | \$0.00  |           | \$9.50    |           | ~                   |
| Tax:                                            | \$0.00            | <            |             |             |          |               |                |               |         |             |         |           |           |           | >                   |
| Order Total:                                    | \$0.00            |              |             |             |          |               |                |               |         |             |         |           |           |           | _                   |
| Balance Due:                                    | \$0.00            |              |             |             |          |               |                |               | Express | Sale        | Add     | F         | Proceed > | Pay       | >>                  |
| User: kboehm                                    | Terminal: ATS-KB0 | DEHM C       | ashed In    | Tr          | aining M | ode           |                |               |         |             |         |           |           |           |                     |
| mage 1                                          |                   |              |             |             |          |               |                |               |         |             |         |           |           |           |                     |

3. Under the **Event** tab, select the Sales Organization that houses the event for which you are trying to print tickets. Then, select the individual showing of the event that needs Will Call tickets printed (See Image 2.1).

| Season Donation                         | Name                    | Day | Date                 | Duration | Venue              |
|-----------------------------------------|-------------------------|-----|----------------------|----------|--------------------|
| Gift Card Event Catalog Membership      | Noir Fest 3 5-Pack Tic  | Sun | Mar 1, 2020          | 0h 0m    | Agile Theatre      |
|                                         | Noir Fest 3 Full Series | Sun | Mar 1, 2020          | 0h 0m    | Agile Theatre      |
|                                         | LITTLE WOMEN            | Mon | Mar 9, 2020 11:50 AM |          |                    |
| Agile Theatre (QA) (ATS) Film: (        | A HIDDEN LIFE           | Mon | Mar 9, 2020 12:00 PM | Selec    | ct the showing     |
| Children's Programming (Children) Music | FANTASTIC FUNGI         | Mon | Mar 9, 2020 12:10 PM | for w    | hich you need      |
| Education (BTEd) Theat                  | PARASITE                | Mon | Mar 9, 2020 2:00 PM  | to print | Will Call tickets. |
| Evente (BTE)                            | LITTLE WOMEN            | Mon | Mar 9, 2020 2:40 PM  |          |                    |
| Film: Agile (BCF)                       | 63 UP                   | Mon | Mar 9, 2020 3:20 PM  | 2h 25m   | Agile Theatre 1    |
|                                         |                         |     |                      |          |                    |

Image 2.1

If necessary, use the Keyword Search textbox to find the event (See Image 2.2).

| Season Donation<br>Gift Card Event Catalog Membership                                                                                                 | Name<br>FANTASTIC FUNGI | Day<br>Mon | Date<br>Mar 9, 2020 12:10 PM | Duration<br>1h 21m | Venue<br>Agile Screening Room | Org | Sale Status<br>On Sale |
|----------------------------------------------------------------------------------------------------|-------------------------|------------|------------------------------|--------------------|-------------------------------|-----|------------------------|
| fungil<br>Agile Theatre (QA) (ATS)<br>Children's Programming (Children)<br>Education (BTEd)<br>Events (BTE)<br>Film: Agile (BCF)<br>Film: Other (BCO) | FANTASTIC FUNGI         | Mon        | Mar 9, 2020 6:10 PM          | 1h 21m             | Agile Theatre 1               |     | On Sale                |
| Music: Rental (BCR)<br>Theatre (BTH)                                                                                                    | Previous Nex            | ¢          | Results Per Page: 2          | 20 🖨               |                               |     |                        |

Image 2.2

4. Once you see the event that you wish to print, right-click the event and select **Fulfill Tickets** (See Image 3).

| Start Date Mon , Mar | 9 2020 🗐 🔻 Invent | Open         | ✓ All Tiers          | Restricted P | rices 🚑     | Ŧ |
|----------------------|-------------------|--------------|----------------------|--------------|-------------|---|
| Name                 | Day Date          | Duration     | Venue                | Org          | Sale Status | ^ |
| FANTASTIC FUNGI      | Maa Maa 0 2020 1  | 1h 21m       | Agile Screening Room | BCF          | On Sale     |   |
| PARASITE             | Description       | 2h 12m       | Agile Screening Room | BCF          | On Sale     |   |
| LITTLE WOMEN         | Seating           | 2h 15m       | Agile Theatre 2      | BCF          | On Sale     |   |
| 63 UP                | Fulfill Tickets   | 2h 25m       | Agile Theatre 1      | BCF          | On Sale     |   |
| A HIDDEN LIFE        |                   | 2h 53m       | Agile Screening Room | BCF          | On Sale     |   |
| LITTLE WOMEN         | List Orders       | 2h 15m       | Agile Theatre 2      | BCF          | On Sale     |   |
| FANTASTIC FUNGI      | Diagram           | 1h 21m       | Agile Theatre 1      | BCF          | On Sale     |   |
| PARASITE             | Mon Mar 9, 2020 8 | 00 PM 2h 12m | Agile Theatre 1      | BCF          | On Sale     | ~ |
| Previous             | Vext Results      | Per Page: 20 | <b>▲</b>             |              |             |   |

Image 3

| Fulfillment                                                                           |                   |               |        |           |      | -           |         | × |
|---------------------------------------------------------------------------------------|-------------------|---------------|--------|-----------|------|-------------|---------|---|
| Delivery Methods Fulfillment Batch                                                    | Orders To Fulfill | ra RuverTune  | Order# | Customer# | Name | Ralance Due | Tickate |   |
| Delivery Method Tickets<br>Will Call 6                                                |                   | Org BuyerType | Order# | Customer# | Name | Balance Due | Tickets |   |
|                                                                                       |                   |               |        |           |      |             |         |   |
| Dptions<br>] Hide Orders With Balance Due<br>] Hide Orders Less Than 20 [ ← Hours Old |                   | Carrab        |        | 0         |      |             |         |   |
|                                                                                       |                   | g 👍 search    |        |           |      |             | Close   |   |

5. The Fulfillment window will appear (See Image 4).

Image 4

6. The left side of the screen will display the number of Will Call tickets that may be printed. Select **Will Call** so that the list of Will Call orders will populate on the right side of the screen (See Image 5).

| A Fulfillment                                                                   |        |                                                            |                  |         |         |             |        | - |      | $\times$ |  |  |  |
|---------------------------------------------------------------------------------|--------|------------------------------------------------------------|------------------|---------|---------|-------------|--------|---|------|----------|--|--|--|
|                                                                                 | Orders | Orders To Fulfill                                          |                  |         |         |             |        |   |      |          |  |  |  |
| Delivery Methods Fulfillment Batch                                              |        | Org Buyer Type Order # Customer # Name Balance Due Tickets |                  |         |         |             |        |   |      |          |  |  |  |
| Delivery Method Tickets                                                         |        | Agile Theatre (QA)                                         | AMS - Box Office | 9181298 | 3094673 | a, pangaea  | \$0.00 | 2 |      |          |  |  |  |
| Will Call 6                                                                     |        | Agile Theatre (QA)                                         | AMS - Box Office | 9181299 | 1575803 | C, Patricia | \$0.00 | 2 |      |          |  |  |  |
|                                                                                 |        | Agile Theatre (QA)                                         | AMS - Box Office | 9181297 | 642660  | B, Laurie   | \$0.00 | 2 |      |          |  |  |  |
| Options<br>Hide Orders With Balance Due<br>Hide Orders Less Than 20 + Hours Old |        | c 🦇 🛃 📮 s                                                  | earch            | Q       |         |             |        |   |      |          |  |  |  |
|                                                                                 |        |                                                            |                  |         |         |             |        |   | Clos | e        |  |  |  |

Image 5

7. Click the **green check mark** at the bottom of the screen to select every order (See Image 6).

| Options<br>Hide Orders With Balance Due |                  |        |
|-----------------------------------------|------------------|--------|
| Hide Orders Less Than 20 🚔 Hours Old    | 🖌 🗆 🧠 📃 🛄 Search | $\sim$ |
|                                         |                  |        |
| Image 6                                 |                  |        |

8. Once all the orders are selected, click the **Ticket Icon** at the bottom of the screen (See Image 7).

| Orders       | To Fulfill         |                  |                 |           |             |             |         |
|--------------|--------------------|------------------|-----------------|-----------|-------------|-------------|---------|
|              | Org                | Buyer Type       | Order#          | Customer# | Name        | Balance Due | Tickets |
| $\checkmark$ | Agile Theatre (QA) | AMS - Box Office | 9181298         | 3094673   | a, pangaea  | \$0.00      | 2       |
| $\checkmark$ | Agile Theatre (QA) | AMS - Box Office | 9181299         | 1575803   | C, Patricia | \$0.00      | 2       |
| $\checkmark$ | Agile Theatre (QA) | AMS - Box Office | 9181297         | 642660    | B, Laurie   | \$0.00      | 2       |
| ×            | C 🧐 🖓 🗐 Se         | arch             | $\mathbf{\rho}$ |           |             |             |         |
|              | _                  |                  |                 |           |             |             | Close   |
| Imag         | e 7                |                  |                 |           |             |             |         |

9. The Fulfillment Options screen will appear (See Image 8). Select a Header Format and un-check Print Payment Receipts. Set Sort Orders By to Last Name so that tickets will print in alphabetical order by last name. If necessary, type any notes about this fulfillment in the Batch Description box. From the Available Printer list, double-click your fulfillment printer to move it to the Selected Printers column. Make sure everything is correct and select OK.

|                                                          | <u> </u>                         |           |
|----------------------------------------------------------|----------------------------------|-----------|
| A Fulfillment Options                                    |                                  | ×         |
| Selected Options                                         |                                  |           |
| Header Format                                            | Order Header                     | $\sim$    |
| Order Receipt                                            | No Receipt Print                 | $\sim$    |
| Print Payment Receipts                                   |                                  |           |
| Sort Orders By                                           | Last Name                        | $\sim$    |
| Batch Description                                        | Fulfilling orders for Will Call. |           |
| Available Printers                                       | Selected Printers                |           |
|                                                          | Dummy Receipt Printer S C C C    | (Receipt) |
| Fulfillment Summary                                      |                                  |           |
| 3 Headers<br>6 Tickets/Vouchers<br>0 Receipts<br>9 Total |                                  |           |
|                                                          | ОК                               | Cancel    |

Image 8

10. A progress screen will appear. Once the progress bar is complete, click **OK** and wait for your tickets to finish printing (See Image 9).

| Printing 3 orders to your 1 selected printer.                                                                                                    |    |
|----------------------------------------------------------------------------------------------------|----|
| Fulfillment Progress: 100%                                                                                                    |    |
|                                                                                                    |    |
| Printing started for Tickets Form type.<br>Printing Order #5928 at Printer (Tickets).<br>Printing Order #36187 at Printer (Tickets).<br>Fulfillment process complete. |    |
|                                                                                                    | ОК |

## Image 9

Your Will Call tickets are now ready for customer pickup.